## VLOŽENÍ TEXTU Z PDF FORMÁTU

**PDF** (zkratka anglického názvu Portable Document Format – formát pro přenositelné dokumenty) je souborový formát vyvinutý firmou Adobe pro ukládání dokumentů nezávisle na softwaru i hardwaru, pomocí kterého byly pořízeny. Soubor typu PDF může obsahovat text i obrázky, přičemž tento formát zajišťuje, že se libovolný dokument na všech zařízeních zobrazí a vytiskne stejně. PDF formát například umožňuje použít v dokumentu různé fonty (typy písma) tak, aby byly k dispozici na libovolném jiném zařízení.

Pro tento formát existují volně dostupné prohlížeče pro mnoho platforem. Nejznámější je oficiální prohlížeč mateřské firmy Adobe – Adobe Reader – který lze stáhnout z www.adobe.cz.

| <b>1</b> A           | dobe Reader - [rvpzv pro ZŠ.pdf]                                                                                                    | X |
|----------------------|----------------------------------------------------------------------------------------------------|---|
|                      | 2 Uložit kopii 🚔 😪 🕅 Hledat ( ♡ ]▶ Vybrat 📷 ) € + 👔 🖅 ⊕ 122% + ⊕ 📳 📑 * 🛛 Ø Nápověda + 🔭 🌠                                                                                                    |   |
| ánky 🛛 Vrstvy        | Nástroj ručička, Nástroj pro výběr a Nástroj           Část C         Rámcový vzdělávací program pro základní vzdělávání         VÚP Praha 2005                                                                                                    |   |
| Str                  | 5.3.1 INFORMAČNÍ A KOMUNIKAČNÍ TECHNOLOGIE<br>Vzdělávací obsah vzdělávacího oboru                                                                                                    |   |
|                      | 1. stupeň Obdélníková oblast vytvořená                                                                                                    |   |
|                      | ZÁKLADY PRÁCE S POČÍTAČEM       Nástrojem snímek         Očekávané výstupy – 1. a 2. období       žák         žák       využívá základní standardní funkce počítače a jeho neiběžnější periferie                                                                                                    |   |
|                      | <ul> <li>respektuje pravidla bezpečné práce s hardware i software a postupuje poučeně v případě jejich závady</li> <li>chrání data před poškozením, ztrátou a zneužitím</li> </ul>                                                                                                    |   |
| E Poznámky E Přílohy | <ul> <li>Učivo <ul> <li>základní pojmy informační činnosti – informace, informační zdroje, informační instituce</li> <li>struktura, funkce a popis počítače a přídavných zařízení</li> <li>operační systémy a jejich základní funkce</li> <li>seznámení s formáty souborů (doc, gif)</li> <li>multimediální využití počítače</li> <li>jednoduchá údržba počítače, postupy při běžných problémech s hardware a software</li> <li>zásady bezpečnosti práce a prevence zdravotních rizik spojených s dlouhodobým využíváním výpočetní techniky</li> </ul> </li> </ul> |   |
|                      | □ 12 35 z 126                                                                                                    |   |

Chceme-li z PDF dokumentu (pokud se nejedná o zabezpečený dokument) vložit vybraný obsah například do textového dokumentu, je potřeba ťuknutím aktivovat Nástroj pro výběr. Poté můžeme tažením myší vybrat požadovanou část dokumentu a pomocí schránky (CTRL+C, CTRL+V) ji přenést do konkrétního dokumentu. Vybrané informace se vloží včetně původního formátu.

- ♦ Chceme-li vložit *pouze čistý text* bez původního formátování, použijeme pro vložení do našeho dokumentu příkaz Úpravy → Vložit jinak... → Neformátovaný text.
- Nástroj snímek slouží k vytvoření obdélníkového výběru (výřezu) části dokumentu, který se zkopíruje do schránky. Můžeme tak například vybírat a vkládat do našeho dokumentu ukázky z nějakého PDF dokumentu.
- Pomocí Nástroje ručička můžeme dokumentem posouvat a využívat hypertextové odkazy (například u obsahu) pro skok na požadované místo v dokumentu.
- ◆ Pokud se PDF dokument *netiskne správně* (tisknou se nesmyslné znaky), zaškrtněte tiskovém okně možnost Další volby → Tisknout jako obraz.

Zpracovala: Ing. Simona Martínková, březen 2007

| τ. |   | 100 |
|----|---|-----|
| 12 | - | 100 |
| 6. | - |     |
|    |   |     |
| 13 |   |     |